# 小規模事業者持続化補助金<一般型>申請における」グランツ2.0入力手引(第6回受付締切)

2021/7/12

# 目次

| はじめに                    | <br>P.3  |
|-------------------------|----------|
| 手続きの流れ                  | <br>P.4  |
| 様式4の発行手順                | <br>P.7  |
| 補助金申請システム 事業者クイックマニュアル  | <br>P.8  |
| Jグランツ入力要領(ログイン)         | <br>P.9  |
| Jグランツ入力要領(補助金検索)        | <br>P.10 |
| Jグランツ入力要領(項目入力について)     | <br>P.11 |
| Jグランツ入力要領(自社情報の確認・編集画面) | <br>P.12 |
| Jグランツ入力要領(誓約事項)         | <br>P.13 |
| Jグランツ入力要領(様式別入力項目説明)    | <br>P.14 |
| Jグランツ申請要領(一時保存・印刷・申請)   | <br>P.25 |

本手引きは、商工会管轄地域内で事業を営む事業者が「小規模事業者持続化補助金」を」グランツで申請を行なう方法を説明した資料です。他の補助金を申請する方はご利用できません。

「小規模事業者持続化補助金」は、従来の方法(郵送)による申請と、」 グランツでの電子申請が選択可能です。 (電子申請は必須ではありません)基本として」 グランツで申請する場合は、申請基本要件の入力、作成した各種申請 様式を添付する方式となっております。

正式な通知は」グランツ利用の事業者にも従来通り郵送します。

小規模事業者持続化補助金は、公募申請時に交付申請を包含して申請を受け付けます。 」グランツの画面上は、「公募申請」ではなく「交付申請」として表示されます。

締切日直前はシステムが混雑することが想定されますので、余裕をもって申請登録を行ってください。

J グランツの動作環境は以下のとおりです。下記のブラウザの最新バージョンをご利用ください。 ・Windowsの場合:edge、Chrome、firefox(印刷、PDF出力の際、正確に出力されるChromeを推奨しております) ・macOSの場合:safari、Chrome、firefox(印刷、PDF出力の際、正確に出力されるChromeを推奨しております) ・Android版の場合:Chrome なお、Microsoft edgeの「InternetExplorerモード」は申請上のエラー等が生じますので利用しないで下さい。 動作環境に適したブラウザをインストールのうえ、操作をお願いします。 ※一定時間、無操作状態にすると入力した内容が消えてしまいます。こまめに一時保存するようにしてください。

# 手続きの流れ(概要)

Gビズ I Dプライムアカウントの取得がない場合は申請ができません。 早めの準備をしてください。 (暫定GビズIDプライムアカウントでは申請できません。)

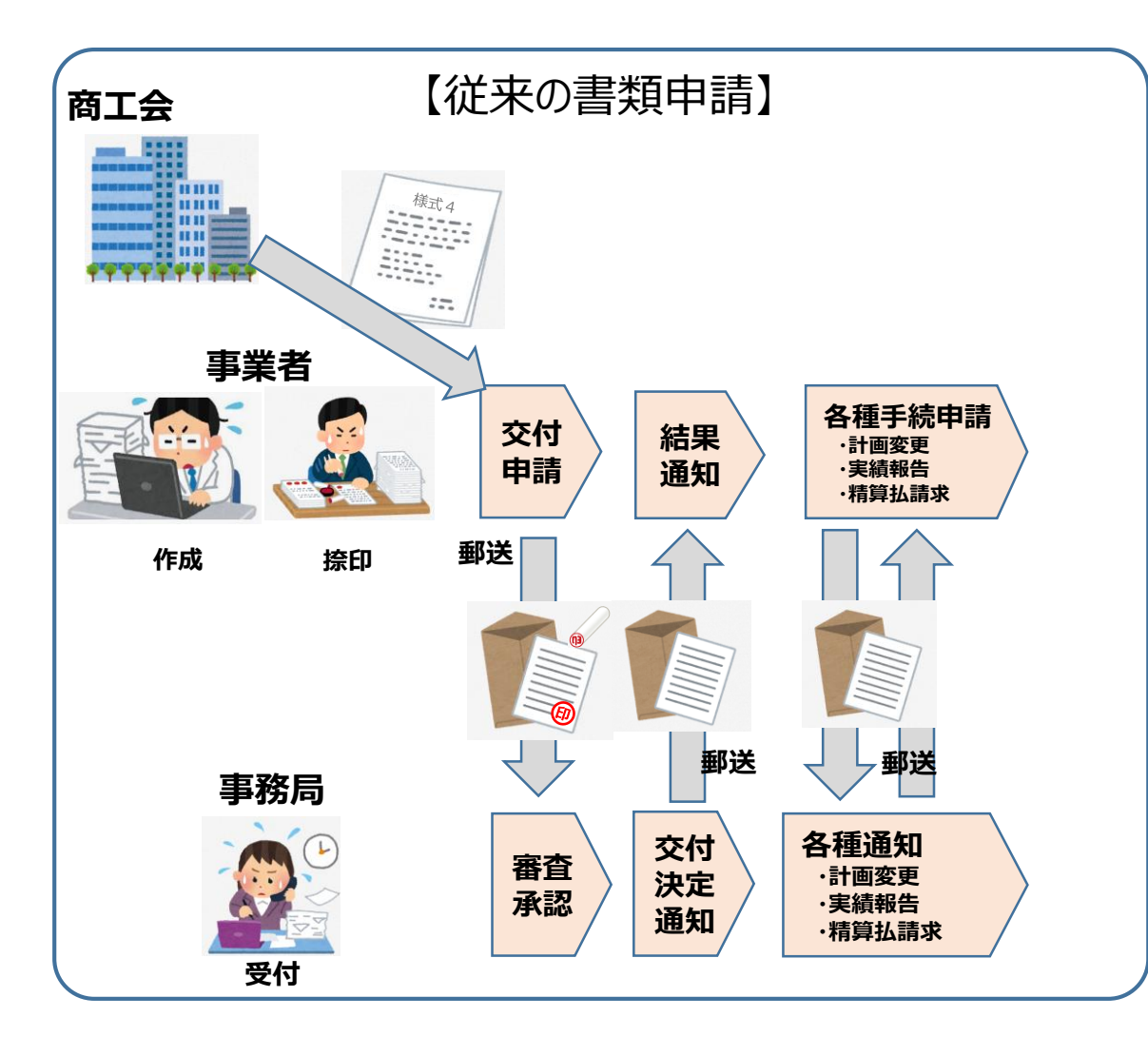

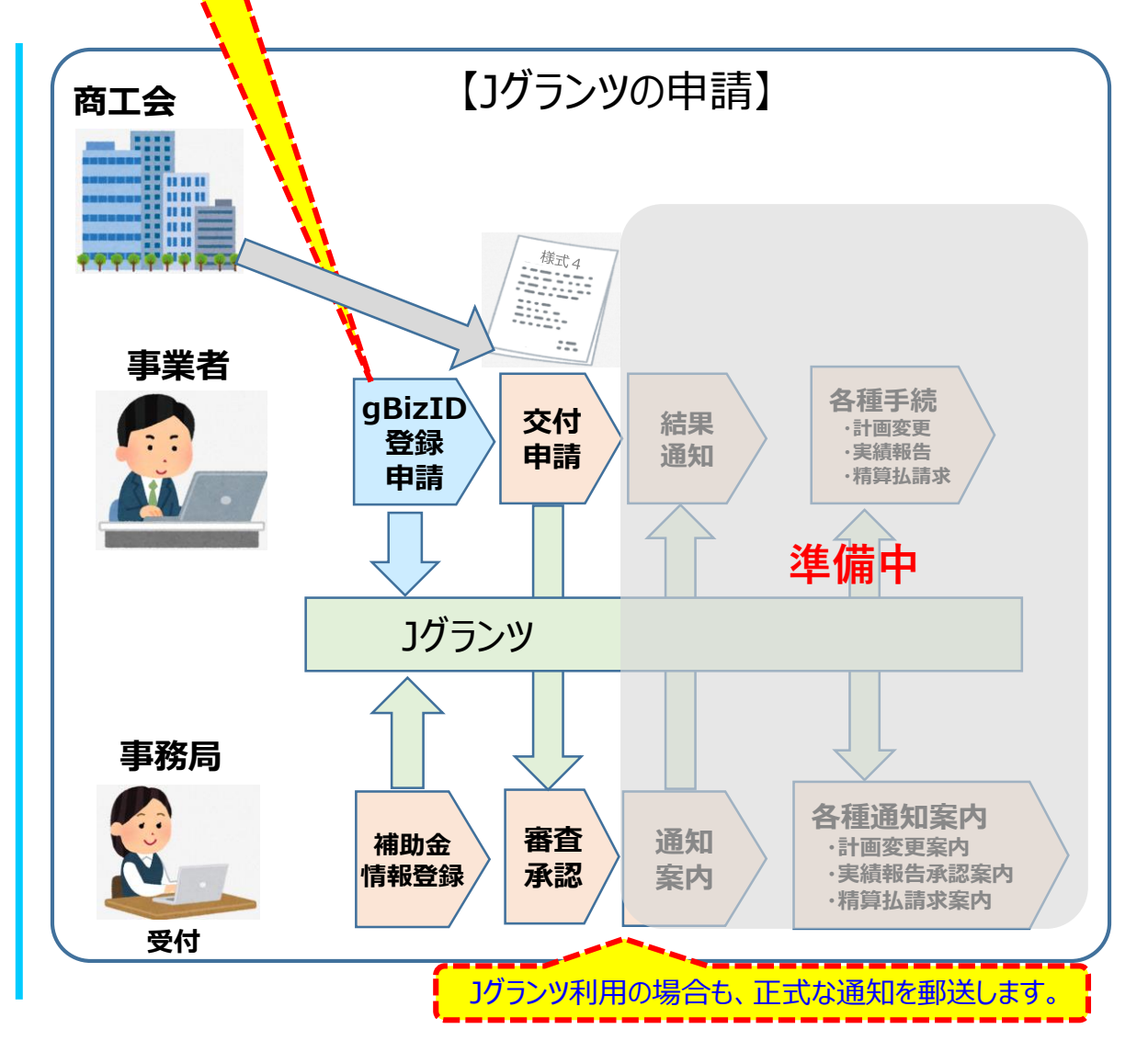

Copyright © いらすとや. All Rights Reserved.

4

# Jグランツ(電子申請)による手続きの流れ(1/2)

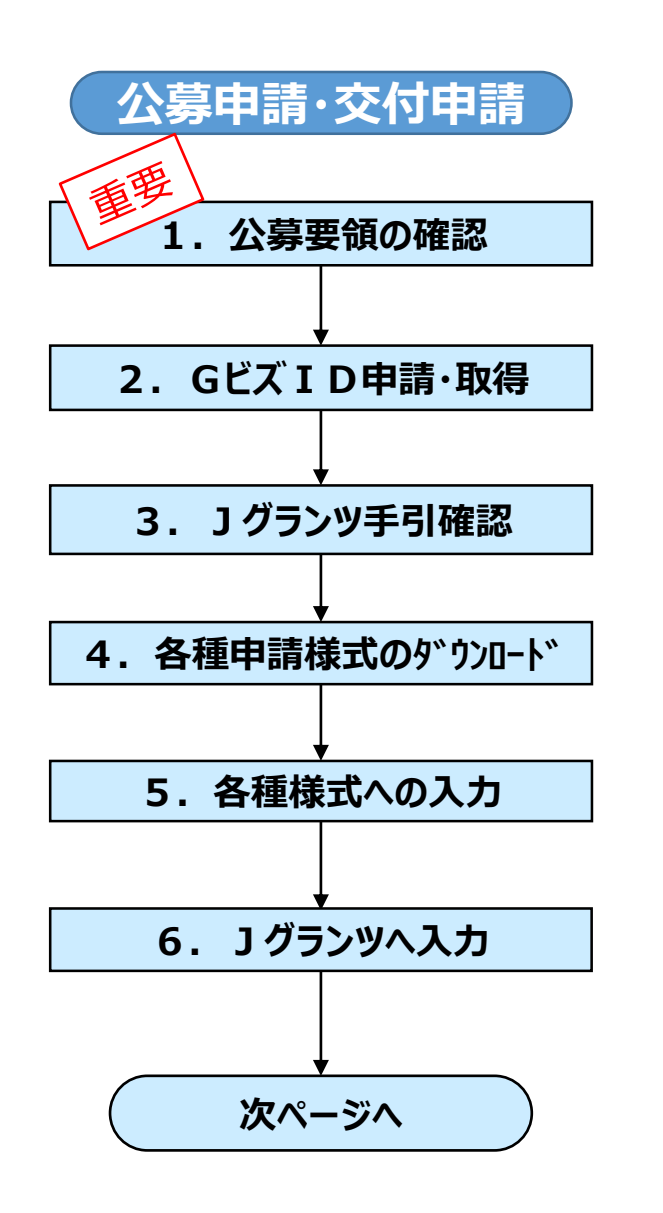

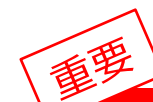

# 公募要領を必ず熟読ください。 ※申請のために必要な情報が記載されています。

- 1. 最新の公募要領をホームページで確認する。 小規模補助金事務局内の公募要領URL https://www.shokokai.or.jp/jizokuka\_r1h/doc/2021/持続化補助金公募要領<一般型>.pdf
- 2. Gビズ I Dの申請・取得を行なう。 gBizIDへようこそ <u>https://gbiz-id.go.jp/top/</u>
- 3. Jグランツ入力手引を確認する。
- 4. 様式2-1、3-1、5をダウンロード
   様式2-1:経営計画書兼補助事業計画書①
   ・ダウンロード時ファイル名:様式2-1.docx
   様式3-1:補助事業計画書②【経費明細表・資金調達方法】
   ・ダウンロード時ファイル名:様式3-1.xlsx (操作マニュアルもダウンロード)
- 5. 上記の様式に内容を入力する。
- 6. JグランツWebを開き、ログイン後入力開始する。 https://www.jgrants-portal.go.jp/

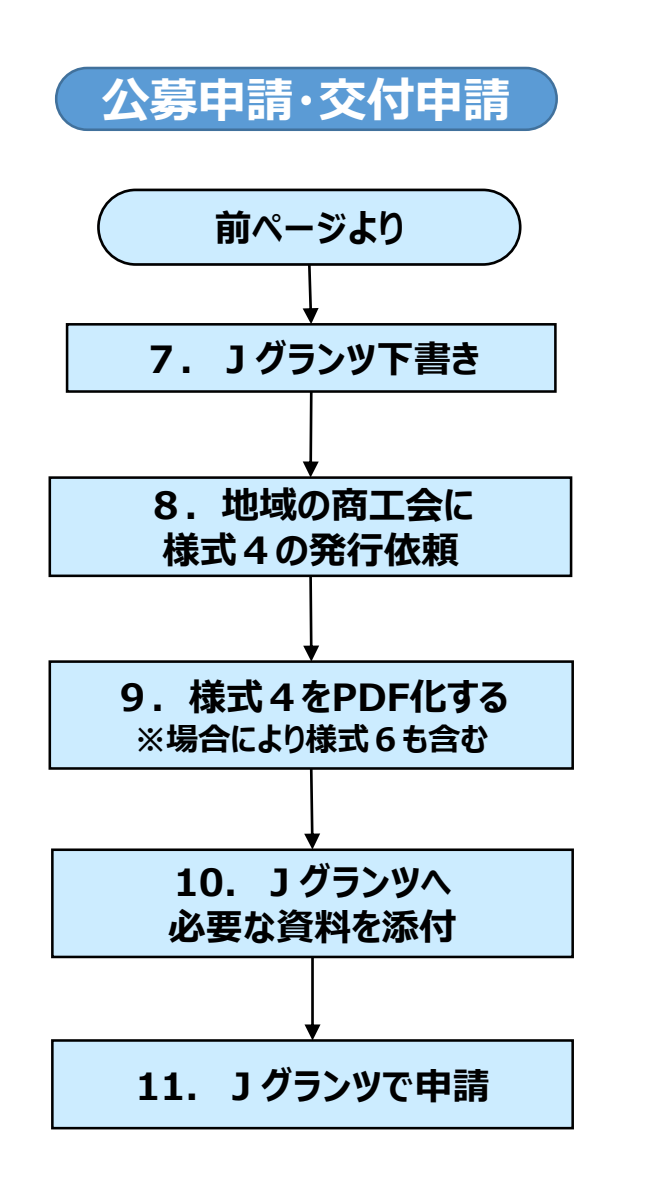

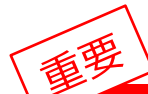

# 公募要領を必ず熟読ください。 ※申請のために必要な情報が記載されています。

- 7. すべての項目を入力、一時保存する。 (下書き後、入力した、申請要件を印刷します→商工会へ提出)
- 8.様式4の発行を依頼する。
   (様式4の発行には一定の日数がかかります)
   ※提出方法の詳細はP.7、入力画面のPDF出力方法はP.27を ご確認ください。
- 9. 商工会で発行された様式4をスキャナーなどでPDF化する。 ※事業承継加点を希望する場合は様式6も同様に電子化する。
- 10. 様式 2 1、3 1、4、その他必要な書類を添付する。 ※電子申請の場合は、様式1-1、様式5の添付は不要です。
- 11. 申請内容を再度確認し、問題がなければ申請する。

# 様式4の発行手順

様式4の発行方法は、印刷した様式2-1 (Jグランツにて入力した以外の項目)、様式3-1 (Jグランツにて入力した項目を 含む)、Jグランツで入力した項目の一時保存の画面 (PDF)を商工会へ提出してください。 申請の際は、商工会から発行された様式4をPDF(化)、Jグランツ申請画面内に様式4をアップロードする項目がありますので、一時

申請の際は、商工会から発行された様式4をPDF化し、Jグランツ申請画面内に様式4をアップロードする項目がありますので、一時保存してデータにファイルをアップロードし、申請してください。

※画面PDFの出力方法はP.27をご確認ください。

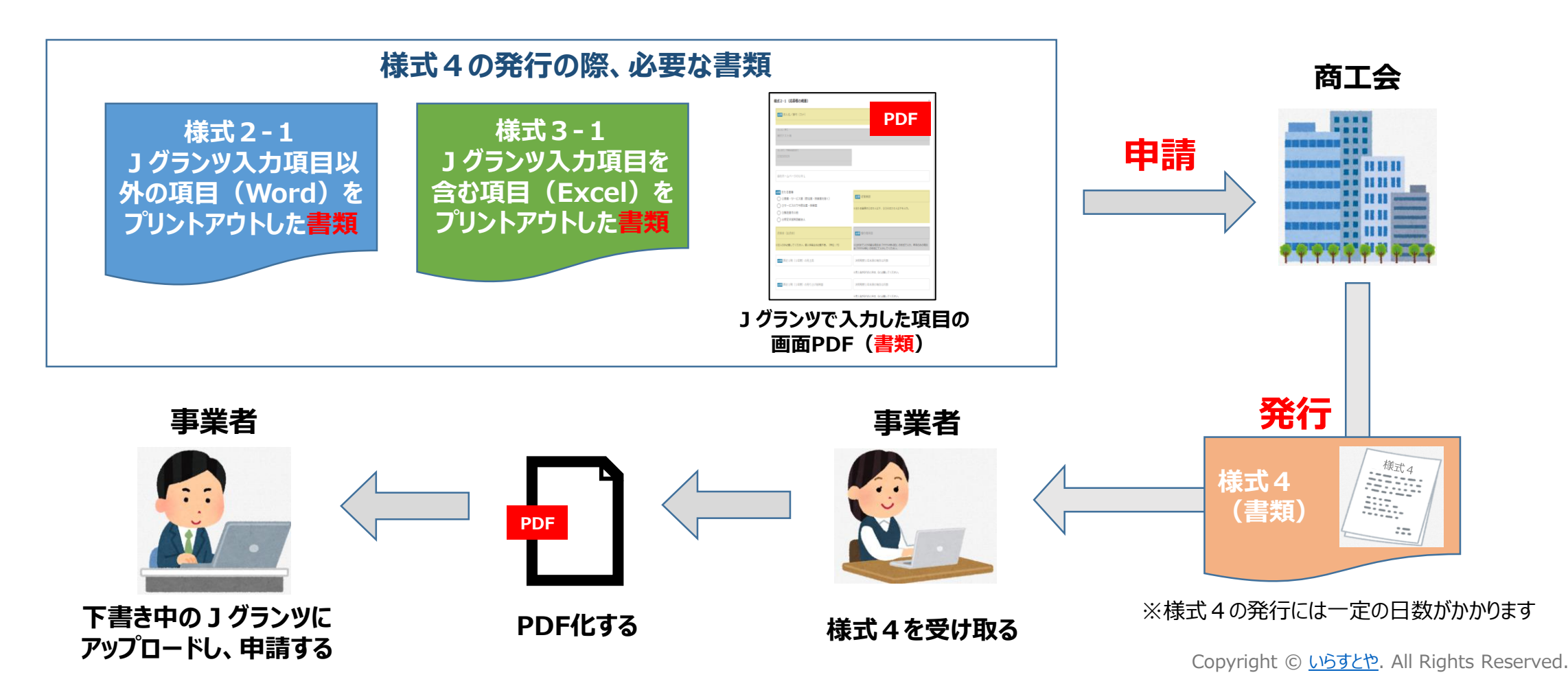

# 補助金申請システム(jGrants2.0)

# 事業者クイックマニュアル

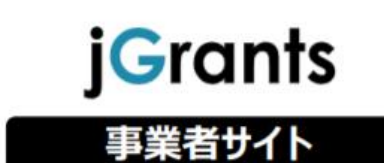

Jグランツ2.0の基本的な操作方法について記載している 「事業者クイックマニュアル」がございます。 下記リンクより閲覧、ダウンロードが可能となっておりますので、 申請の際は公募要領と伴わせて、ご確認ください。

#### 事業者クイックマニュアル

<u>https://fs2.jgrants-portal.go.jp/操作マニュアル</u>事業者用.pdf

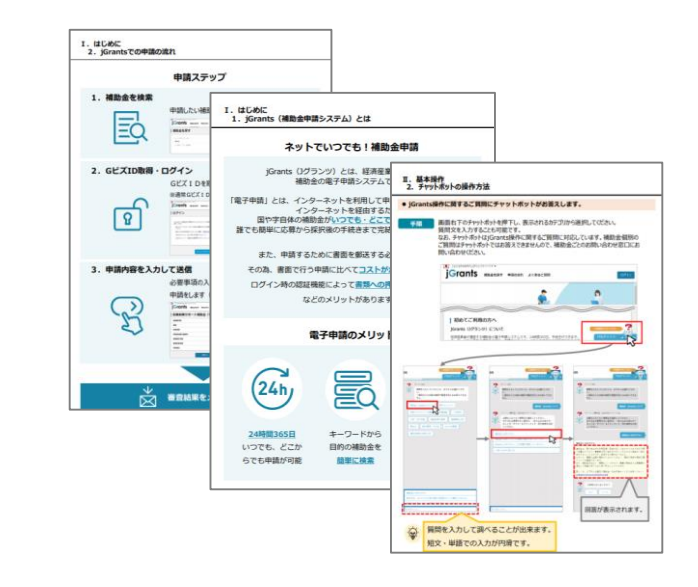

# J グランツ入力要領(ログイン)

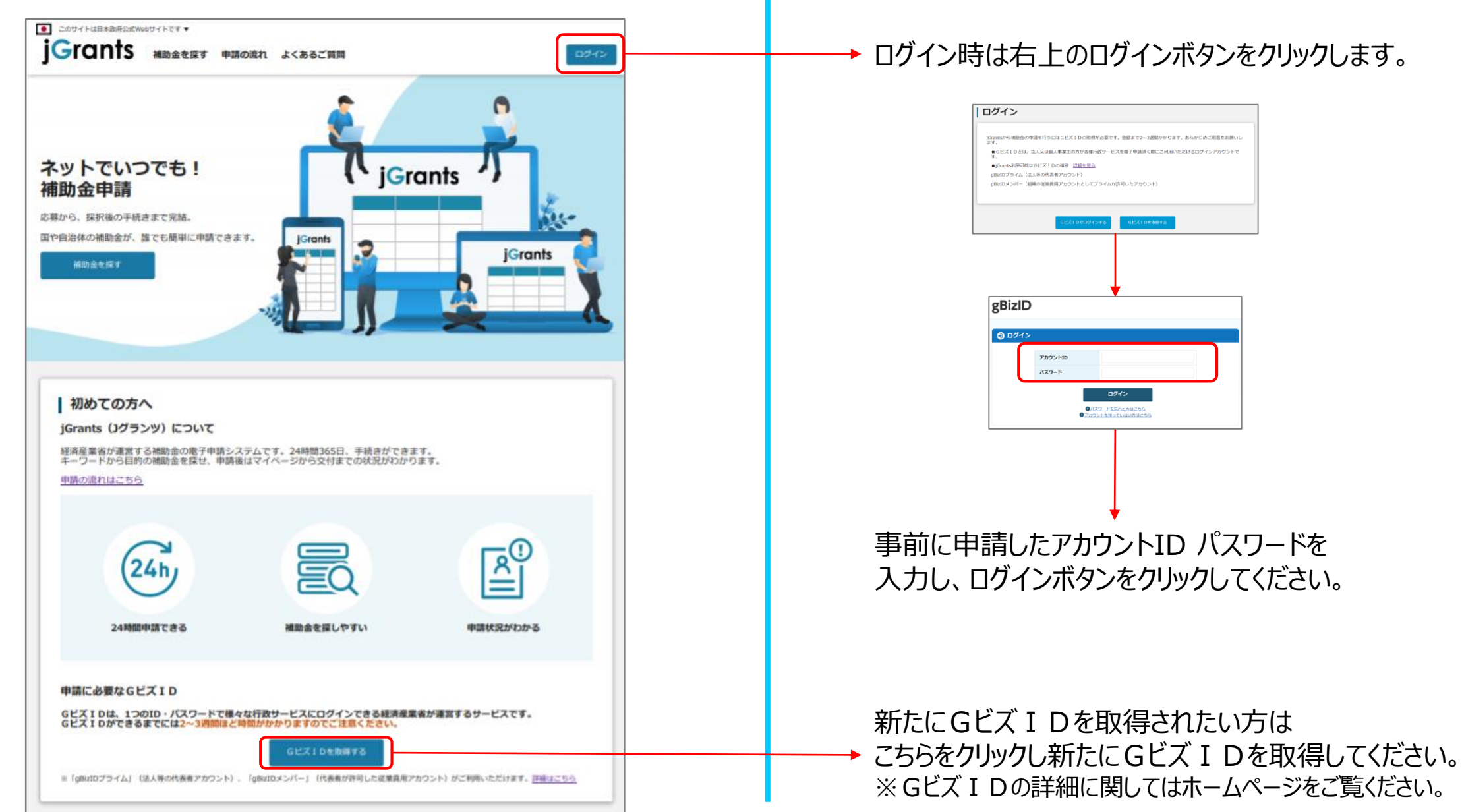

## ログイン時は右上のログインボタンをクリックします。

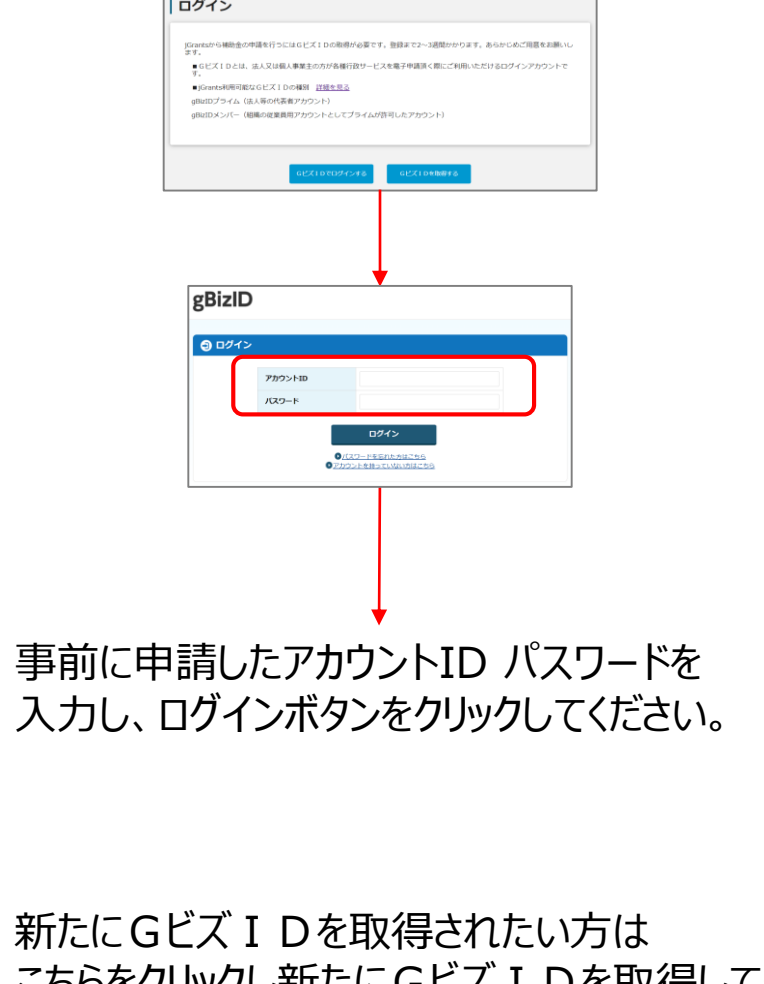

9

# ] グランツ入力要領(補助金検索)

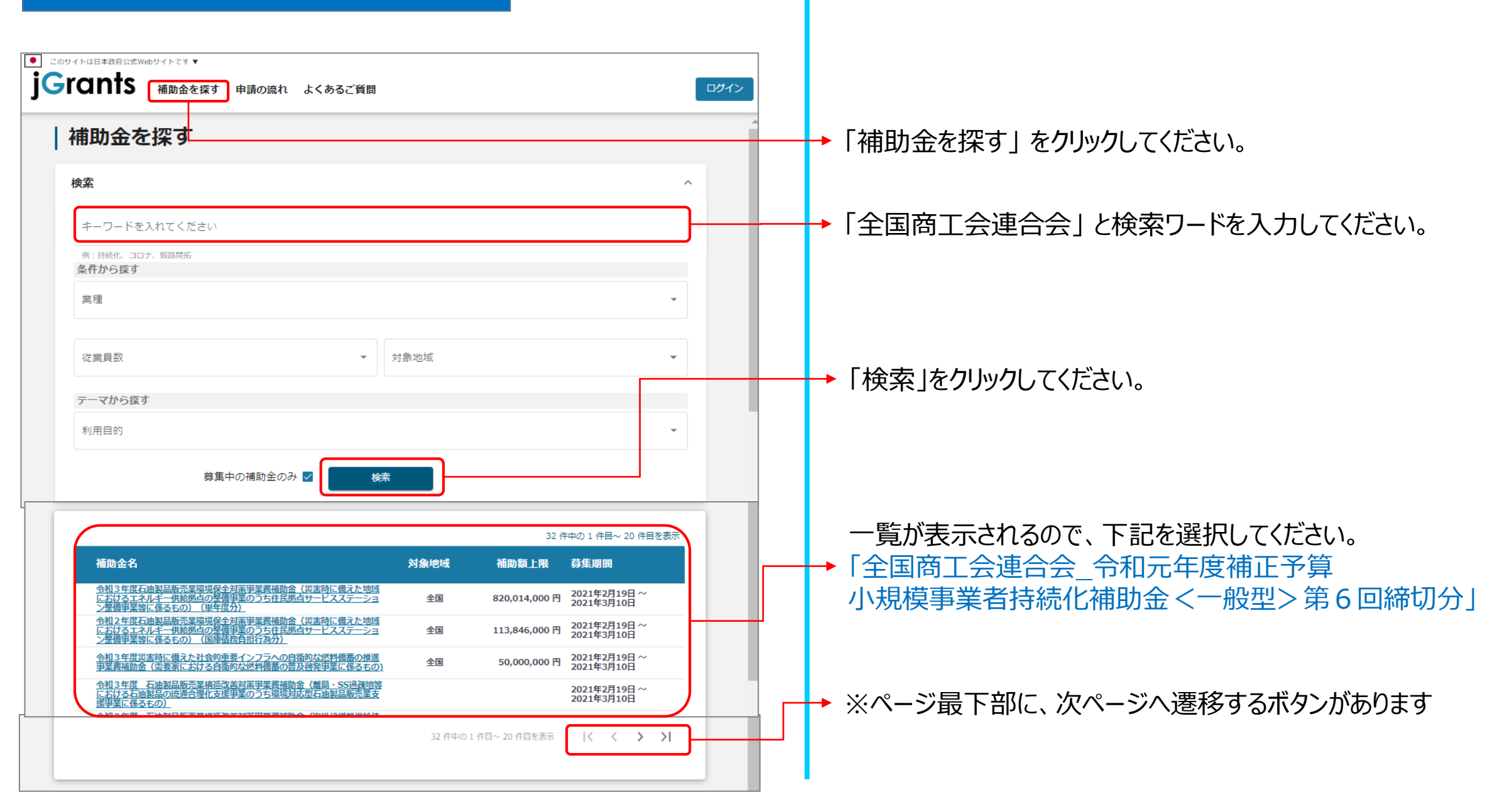

# J グランツ入力要領(入力項目について)

# 背景イエローの項目

| <ul> <li>COUTTABERERRAISWARDUTTET</li> <li>jGrants 補助金を探す 申請の流れ よくあるご質問 マイページ</li> <li>図村 太郎 ・</li> </ul> |                                                                          | 「自社情報の確認・編集」を選択すると、「登録情報の追加・変更」か<br>ら登録された情報が表示されます。 ※ <mark>編集可能</mark> |   |                                | か                                    |                                             |         |
|----------------------------------------------------------------------------------------------------|--------------------------------------------------------------------------|--------------------------------------------------------------------------|---|--------------------------------|--------------------------------------|---------------------------------------------|---------|
|                                                                                                    | 法人名/履号                                                                   |                                                                          |   | (                              | ①クリック                                |                                             |         |
|                                                                                                    |                                                                          |                                                                          |   | SAMPLE                         | 岡村 太郎 🔽                              | 登録/情報の追加・変更<br>情報を登録すると、申請情報の入刀時に自動で反映されます。 |         |
|                                                                                                    | 「法人高号/孝学者通知高号<br>D3E509D9                                                |                                                                          |   |                                |                                      | 屋号 (カナ)                                     | 0 / 255 |
|                                                                                                    | 目社ホームページのURL                                                             |                                                                          |   | 自社情報                           | の確認・編集                               | 個人專業主役組                                     |         |
|                                                                                                    |                                                                          |                                                                          | 2 | ) <b>クリック</b>                  | ۰ <b>ト</b>                           | 段立年月日 (個人事員主)                               | 0 / 255 |
|                                                                                                    | <ul> <li>②サービスのうち宿泊業・娯楽第</li> <li>②割進業その他</li> <li>③特定非業利活動法人</li> </ul> |                                                                          |   |                                |                                      | 個人事業主の営む主な事業及びその内容                          | 11      |
|                                                                                                    | 資本金 (出資金)                                                                | 2020-12-16                                                               |   |                                |                                      |                                             | 0 / 255 |
|                                                                                                    | ※法人のみ記載してください。個人事業主は記載不要。(単位:円)                                          | ※日付まで入力可能な場合は「YYYY-MM-DD」の形式で入力、年月のみ<br>の場合は「YYYY-MM」の形式にて入力してください。      |   |                                | _                                    |                                             |         |
|                                                                                                    | ❷週 直近1期(1年間)の売上高                                                         | 決算期間1年未満の場合は月数                                                           |   | 背景クレーの項目                       | E                                    |                                             |         |
|                                                                                                    |                                                                          | ※売上高が0円のときは、0と記載してください。                                                  |   | <b>にビブエロの</b> 著                | 登録内容が実売                              | さわます                                        |         |
|                                                                                                    | ▶ 通 直近1期(1年間)の売り上げ総利益                                                    | 決算期間1年未満の場合は月数                                                           |   | していていた。                        | 豆螂内谷川衣小                              | に11より。<br>フロヘルヘビブエ ト & ウーゴル ノー              |         |
|                                                                                                    |                                                                          | こ年に何かられるです。 うたな茶( インタイト)                                                 |   | 豆球内谷を変<br>( <u>https://gbi</u> | ご史 9 る必安かめ<br><u>iz-id.go.jp/</u> )で | る場合はGEスIDのリエノサイト<br>行ってください。                |         |

必須が付いている項目に関しては必ず選択、記入、添付して下さい。 (下書き時は、未入力でも一時保存が可能です)

11

※必ず申請する前に最新の状態にしておいてください。

# 」グランツ入力要領(自社情報の確認・編集画面)

| 登録情報の追加・変更<br>情報を登録すると、申請情報の入力時に自動で反映されます。       |         |
|--------------------------------------------------|---------|
| <ol> <li>              ぽ             『</li></ol> |         |
| T                                                | 0 / 255 |
| 2 個人事業主役職                                        |         |
|                                                  | 0 / 255 |
| 3 設立年月日(個人事業主)                                   |         |
|                                                  |         |
| 個人事業主の営む主な事業及びその内容                               | ,       |
|                                                  | 0 / 255 |
|                                                  |         |
|                                                  |         |
| ○ 個人事業主の営む主な事業(業種:大分類)                           | •       |
|                                                  |         |
| - 個人非業主の営む主な非業(業種:中分類)                           |         |
|                                                  | ·       |
| ○ 個人事業主の営む主な事業(業種:小分類) ――                        |         |
|                                                  | Ŧ       |
|                                                  |         |
| 決算年月日                                            |         |

下記①~④が「全国商工会連合会\_令和元年度補正予算小規模事業者 持続化補助金<一般型>」申請の際に利用する項目です。 事前に登録していただくと、申請の際に<mark>背景イエローの項目</mark>に登録した情報が 自動入力されます。 ※申請の際は内容の変更も可能です。

- ① 法人名/屋号のカナを全角カタカナで入力してください。
- ② 代表者の役職を記載してください。※「代表」、「代表取締役社長」など
- ③ 設立年月日を 💼 クリックしてカレンダーから選択してください。

④ 従要員数を半角数字で入力してください。※本補助金は従業員20名以下の小規模事業者様が申請可能です。

# 」 グランツ入力要領(誓約事項)

#### 令和元年度補正予算・小規模事業者持続化補助金<一般型>(第6回受付締切)に係る申請書

申請書類の記載内容は真正であり、かつ、当社は、小規模事業者持続化補助金の交付を受ける者として、公募要領に定める「反社会的勢力排除に 関する誓約事項」に掲げる者のいずれにも該当しません。この誓約が虚偽であり、またはこの誓約に反したことにより、当方が不利益を被るこ とになっても、異議は一切申し立てません。また、申請にあたっては、公募要領に記載された「重要説明事項」(P.4~5)を確認し、その内容 を十分に理解しています。

 $\overline{}$ 

注意:電子申請を利用して、補助金の申請を行うためには、必ず、補助金の申請をサポートしている、特設Webサイトをご覧いただき、申請に 関する情報を取得してからご応募ください。特に、電子申請コーナを参照頂き、「電子申請の入力手引き」を確認してからご利用くださいますよ うお願いいたします。

※下記の必要な項目の入力、様式、書類等を添付し、「申請する」ボタンを押下することで、公募要領に定める各様式を全国商工会連合会へ提出 したことになります。

必須 上記記載について同意いただける場合はチェック

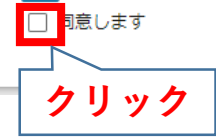

青枠内の誓約文章をご確認いただき、同意いただける場合は、 「同意します」にチェックをしてください。 ※誓約文章にご同意いただけない場合は申請はできません。

# ] グランツ入力要領

#### <様式1-1> (公募要領P.7)

| 様式1-1(令和元年度補正予算・小規模事業者持続化補助金                                                                                                    | ~<一般型>に係る申請書) ^                                                    |
|----------------------------------------------------------------------------------------------------|--------------------------------------------------------------------|
| ※背景イエローの項目はgBizIDの登録内容が表示されます。背景グレーの<br>「登録情報の追加・変更」から登録された情報が表示されます。                                                                                                    | D項目はJGrants2.0のマイアカウント情報内の「自社情報・編集」の                               |
| <b>必須</b> 本社郵便番号 1                                                                                                    | <ul> <li>本社所在地/印鑑登録証明書住所(都適用性)</li> <li>東京都</li> </ul>             |
| 本社所在地/印建登録証明書住所(市区町村)<br>千代田区                                                                                                    | 本社所在地/印鑑登録証明書住所(崙地等)                                               |
| жда/ Щн<br>Пакала Пакала Пакал<br>Пакала Пакала Пакала Пакала Пакала Пакала Пакала Пакала Пакала Пакала Пакала Пакала Пакала Пакала Пакала Пакала | PLE                                                                |
| - 代表著名/個人事業主氏名(姓)<br>岡村                                                                                                    | - 代表者名/個人事業主氏名(名)<br>太郎                                            |
| 代表者役職 2                                                                                                    | 必須         本社電話番号         3           ※固定電話が無い場合は、携帯電話番号を記載してください。 |
| - #¥₹88<br>個人事業主 ▼                                                                                                    |                                                                    |

背景グレーの項目はGビズ I Dの登録内容が表示されます。 ※必ず申請する前に最新の状態にしておいてください。(P11参照) ※様式 1 - 1 のグレーの項目はロックされており、編集できません。

<mark>背景イエローの項目</mark>は J グランツのマイアカウント情報内の「自社情報・編集」の 「登録情報の追加・変更」から登録された情報が表示されます。

- Gビズ情報に記載された住所の郵便番号を記載してください。
   ※例:1234567 (ハイフンを除く)
- 2 代表者の役職を記載してください。※「代表」、「代表取締役社長」等
- ③ 代表電話番号をハイフンを含む半角数字で記載してください。※例:03-0000-0000、090-0000-0000

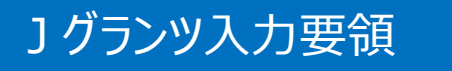

#### <様式2-1> (公募要領P.10)

|    | <b>美式 2 - 1 (応募者の概要)</b>                                                                                                    | ^                                                                   |
|----|----------------------------------------------------------------------------------------------------|---------------------------------------------------------------------|
|    | ○ 2003 法人名/原号 (5)ナ)<br>オカムラカブシキガイシャ                                                                                                    | 1                                                                   |
|    | адаларана<br>Парадарана<br>Парадара<br>Парадара<br>Парада<br>Парадара<br>Парадара<br>Парадара<br>Парадара<br>Парадара<br>Парадара<br>Парадара<br>Парадара<br>Парада<br>Парадара<br>Парадара<br>Парада<br>Парада<br>Пара<br>Пар | IPLE                                                                |
|    | - 法人番号/事業 料識別番号<br>D3E509D9                                                                                                    |                                                                     |
|    | 自社ホームページのU R L                                                                                                    | 2                                                                   |
| 3) | <ul> <li>              ◆             ④</li></ul>                                                                                                    | 後 業 員 数     4     4                                                 |
|    | <ul> <li>③製造業その他</li> <li>④特定非営利活動法人</li> </ul>                                                                                                    | ※主たる棄種の①は5人以下、②③④は20人以下を入力。                                         |
|    | 資本金(出資金) 5                                                                                                    | 2020-12-16 6                                                        |
| 7  | ※法人のみ記載してください。個人事業主は記載不要。(単位:円)                                                                                                    | ※日付まで入力可能な場合は「YYYY-MM-DD」の形式で入力、年月のみ<br>の場合は「YYYY-MM」の形式にて入力してください。 |
|    | ● 愛爾 直近1期(1年間)の売上高                                                                                                    | 決算期間1年未満の場合は月数<br>※売上高が0円のときは、0と記載してください。                           |
| 8  | ◎須 直近1期(1年間)の売り上げ総利益                                                                                                    | 決算期間1年未満の場合は月数                                                      |
|    |                                                                                                    | ※売上高が0円のときは、0と記載してください。                                             |

背景グレーの項目はGビズ I Dの登録内容が表示されます。 ※必ず申請する前に最新の状態にしておいてください。(P11参照) ※様式 2 - 1のグレーの項目はロックされており、編集できません。

<mark>背景イエローの項目</mark>は J グランツのマイアカウント情報内の「自社情報・編集」の 「登録情報の追加・変更」から登録された情報が表示されます。

- 法人名/屋号を全角カナで入力してください。
   ※法人名/屋号に"・"、(全角/半角)スペースが含まれていても、入力いただく必要はございません。
   <例>株式会社A・B C → カブシキガイシャエービーシー
- ② 事業者のホームページがある場合はURLを入力して下さい。
- ③ 主たる業種:該当する項目をチェックしてください。
- ④ 従業員数を半角数字で入力してください。
- 5 法人の方のみ資本金(出資金)を半角数字で入力してください。
- ⑥ 設立年月日を入力してください。※例:YYYY-MM-DD、YYYY-MM(設立日不明は、年月まで入力)
- ⑦ 直近1年の売上高(単位:円)を半角数字で入力してください。
   ※決算期間が1年未満の場合は月数(1~11)を入力してください。
- ⑧ 直近1年の売り上げ総利益(単位:円)を半角数字で入力してください。
   ※マイナスの場合は「-(マイナス)」をつけてください。
   ※決算期間が1年未満の場合は月数(1~11)を入力してください。

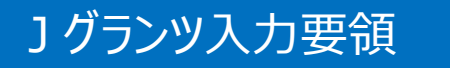

#### <様式2-1> (公募要領P.10)

| ※事務局からの連絡(電話、>                                 | (ール、書類)は全て担当者宛に行います。 | ,申請内容等責任を持って説                                  | 明できる担当者を記載してください。 |
|------------------------------------------------|----------------------|------------------------------------------------|-------------------|
| ◎須 担当者氏名(カナ)                                   |                      | <ul> <li>▲ 明 担当者氏名(姓)</li> <li>■ 岡村</li> </ul> | 2                 |
| ※セイとメイの間に全角スペース                                | を入れてください。            |                                                |                   |
| - 100 担当者氏名(名)                                 | 3                    | 役職名                                            | 4                 |
| <ul> <li>/ 通給先期任当号</li> <li>1111111</li> </ul> | 5                    | - 109 連絡先住所(約38的頃) —<br>東京都                    | 6                 |
| - 🚾 連絡先住所(市区町村) ——<br>千代田区                     | <b>OSAN</b>          | - 100 建铅光件符(带线网)                               | 8                 |
| 連絡先住所(建物名等)                                    | 9                    | 2000 連絡先電話番号                                   | 10                |
|                                                |                      | ※固定電話が無い場合は、携帯                                 | 物電話番号を記載してください    |
| 携带電話番号                                         | (11)                 | F A X 凿号                                       | (12)              |
| ※連絡先電話番号で携帯電話番号                                | を記載された方は記載不要です。      |                                                |                   |

#### 背景グレーの項目はGビズ I Dの登録内容が表示されます。 ※必ず申請する前に最新の状態にしておいてください。(P11参照)

- ① 担当者カナ名を全角カナで入力してください。
- 2 担当者の姓をで入力してください。
- ③ 担当者の名を入力してください。
- ④ 担当者の役職がある場合は入力してください。※無ければ入力不要です。
- ⑤ 担当者の連絡先郵便番号を半角数字 (ハイフンなし)で入力してください。
- 6 担当者の都道府県名をプルダウンから選択してください。
- ⑦ 担当者の連絡先住所(市区町村)を入力してください。
- ⑧ 担当者の連絡先住所(番地等)を入力してください。
- 9 担当者の連絡先住所(建物名等)を入力してください。
- 連絡先電話番号を半角数字(ハイフンあり)で入力してください。

   ※固定電話が無い場合は携帯電話番号を入力してください。
- ① 携帯電話番号を半角数字(ハイフンあり)で入力してください。※ ⑩連絡先電話番号で固定電話を入力された場合は入力不要です。
- 12 FAX番号を半角数字(ハイフンなし)入力してください。

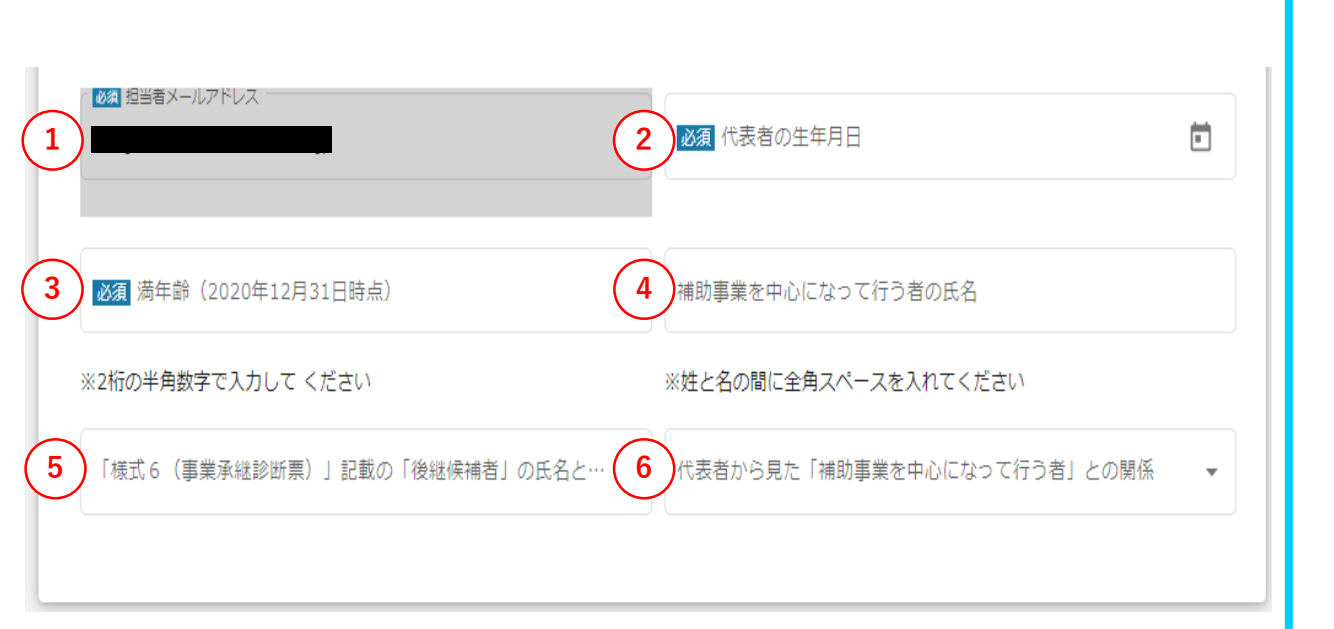

<様式2-1>

(公募要領P.10)

」グランツ入力要領

背景グレーの項目はGビズ I Dの登録内容が表示されます。 ※必ず申請する前に最新の状態にしておいてください。(P11参照)

- ① 担当者メールアドレスを"@"を含めた半角英数字で入力してください。
- 2 代表者生年月日を 🖬 クリックし選択してください。
- ③ 代表者の2020年12月31日時点での満年齢を入力してください。
- ④ 補助事業を中心になって行う者の氏名を入力してください。※姓と名の間に全角スペースを入れてください。
- 5 「補助事業を中心になって行う者」が後継者候補かプルダウンで選択して ください。
- ⑥ 「補助事業を中心になって行う者」との関係をプルダウンで選択してください。

# 」グランツ入力要領

#### **様式2-1 (確認事項)**

資本金又は出資金が5億円以上の法人に直接または間接に100%の株式を保有されている(法人のみ対象:該当する場合は応募できませ

<様式2-1> (公募要領P.11)

○ 該当する(該当する場合は応募できません)

○ 該当しません(※個人事業主は「該当しません」にチェックしてください。)

※法人で「該当しません」にチェックをした場合は、出資者および出資比率を記載するか、株主名簿を提出ください。 ※個人事業主、株式・出資金を保有しない法人(合名会社、企業組合・協業組合、NPO法人等)は、入力・添付の必要はありません。「該当しません」にチェックのうえ、「過去3年のうち課税所得額は15億円超の年がある」へ進んでください。

株主の出資状況提出

2

※出資者の名称を記入する際は姓と名の間に全角スペースを入れて記入して下さい。

※出資比率(%)は1~3桁の整数(小数点以下切り捨て)にて入力ください。

※出資者が6名以上の場合は、株主(出資者)名簿等を添付してください。

| 出貨者の名称1                          | 出貨者1の出貨比率 (%)  |
|----------------------------------|----------------|
| ※全角文字で入力してください                   | ※半角数字で入力してください |
| 出貨者の名称2                          | 出貨者2の出貨比率 (%)  |
| ※全角文字で入力してください                   | ※半角数字で入力してください |
| 出貨者の名称3                          | 出貨者3の出貨比率 (%)  |
| ※全角文字で入力してください                   | ※半角数字で入力してください |
| 出貨者の名称4                          | 出貨者4の出貨比率 (%)  |
| ※全角文字で入力してください                   | ※半角数字で入力してください |
| 出貨者の名称 5                         | 出貨者5の出貨比率 (%)  |
| ※全角文字で入力してください                   | ※半角数字で入力してください |
| 出貨者か6名以上の場合、別紙に記載したPDFを添付してください。 | ファイルを選択        |
| ※必ずPDF形式で添付して下さい                 |                |

資本金等の外部保有率について該当する項目をチェックしてください。
 ※個人事業主は「該当しません」にチェックしてください。

※法人で「該当しません」にチェックをした場合は、出資者および出資比率を記載するか、 株主名簿を提出ください。

※個人事業主、株式・出資金を保有しない法人(合名会社、企業組合・協業組合、NPO法人等) は、②③④への入力・添付の必要はありません。 ①は「該当しません」にチェックのうえ、「過去3年のうち課税所得額は15億円超の年が ある」へ進んでください

② 株主の出資比率の提出方法をプルダウンから選択してください。
 ※出資者がいない場合は選択する必要はありません。
 <プルダウン選択肢>
 ・出資者が5名以下
 ・出資者が6名以上

 ③ ②にて、「出資者が5名以下」を選択した場合は、出資者名称と出資率(%) を入力してください。
 ※「出資者の名称」は全角文字で入力してください。また、姓と名の間に 全角スペースを入れてください。
 ※「出資者1」のみ3桁(100)入力できます。
 ※「出資比率」には半角数字のみ入力してください。

④ ②にて、「出資者が6名以上」を選択した場合は、出資者と出資比率が 記載された、株主名簿等をPDF形式で添付してください。

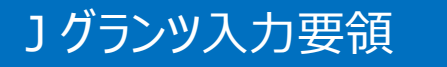

#### <様式2-1> (公募要領P.11~12)

|   |   |                                                                                                    |                                                                                                    | _ |
|---|---|----------------------------------------------------------------------------------------------------|----------------------------------------------------------------------------------------------------|---|
|   |   | 必須 過去3年のうち課税所得額は15億円超の年がある ○ 該当する                                                                                                 |                                                                                                    |   |
|   |   | <ul> <li>該当しない(いずれも15億円以下)</li> <li>※「該当する」の場合は過去3年間の課税所得額を下記項目に記載してください。</li> </ul>                                              | (単位:円)                                                                                                    |   |
| 2 |   | ※前年から過去3年間の売り上げ平均が15億円を超えている場合は応募                                                                                                 | できません                                                                                                    |   |
|   |   | 前年の売り上げ                                                                                                    | 2 年前の売り上げ                                                                                                    | 1 |
|   | 2 | ※半角数字で入力して ください                                                                                                    | ※半角数字で入力して ください                                                                                                    |   |
|   |   | 3年前の売り上げ                                                                                                    |                                                                                                    | I |
|   |   | ※半角数字で入力して ください                                                                                                    |                                                                                                    |   |
|   | 1 | <b>羕式2-1(当年度の補助金事業実施有無等)</b>                                                                                                    | ^                                                                                                    | , |
|   |   | 下記項目に該当する事業者は応募できません                                                                                                    |                                                                                                    |   |
|   |   | <ul> <li>必須 令和元年度補正予算・小規模事業者持続化補助金 &lt;一般型&gt;の事業を採択・実施した事業者か否か。(第1回および第2回受付締切を除く)</li> <li>○ 補助事業者である(該当する場合は応募できません)</li> </ul> | 必須 令和2年度補正予算・小規模事業者持続化補助金<コロナ特別対応型>若しくは令和2年度3次補正小規模事業者持続化補助金<低感染リスク型ビジネス枠>の事業を採択・実施した事業者か否か。(コロオ特別が応型は第1回∼第3回受付締切を除く) |   |
| 3 |   | 補助事業者でない(10か月以内に採択・交付決定を受けていませ<br>〇 ん)                                                                                            | <ul> <li>○ 実施している(該当する場合は応募できません)</li> <li>実施していない(10か月以内に採択・交付決定を受けていません)</li> <li>○</li> <li>ん)</li> </ul>          |   |
|   |   | <ul> <li></li></ul>                                                                                                    | <ul> <li>必須本公募要領の記載内容を理解し、同意した上で本補助金を申請します。</li> <li>○ 確認しました (チェックのない場合は応募できません)</li> </ul>                          |   |

# 過去3年売上高15億円有無:該当する項目チェックしてください。 ※「該当する」場合は下記項目(過去3年間の課税所得額)を記載してください。

② ①にて、「該当する」を選択した場合は、過去3年分の課税所得額を入力してください。
 ※平均が15億円を超えている場合は応募できません。
 ※半角数字で入力してください。

 ③ 該当する項目をチェックしてください。該当者は応募できません。
 ・一般型(第3回~4回受付締切)の実施有無
 ・コロナ特別対応型(第4回~5回受付締切)若しくは低感染リスク型 ビジネス枠の実施有無
 ・射幸心をそそる、または公序良俗を害するおそれ
 ・本公募要領記載内容の理解し、同意した上での申請であるか

|   | J グランツ入力要領 <様式2-1><br>(公募要領P.12~13)                                                                                                    |                                                                                                    |
|---|----------------------------------------------------------------------------------------------------|----------------------------------------------------------------------------------------------------|
|   | 様式2-1(政策加点の設定)       ^                                                                                                    | ① 政策加点の希望有無:該当する項目を選択してください。                                                                                                    |
| 2 | 雪箕承継加点       事業承継加点         ※基準日時点の代表者の年齢が満60歳以上の事業者で、かつ、後継者候補の者が補助事業を中心になって行うとして、経営計画「4 - 2」(事業承継の計画)を記載していること。         経営力向上加点         *         ※募集日までに経営力向上計画の認定を受けていること。 | <ul> <li>② ①にて、「希望する」を選択した場合、どの政策加点を希望するか各項目<br/>プルダウンで選択してください。</li> <li>・最低賃金引上の選択(①~④のうち一つ)</li> <li>・事業承継加点有無:プルダウンから選択してください。</li> <li>・経営力向上加点有無:プルダウンから選択してください。</li> </ul>                                           |
|   | 様式2-1(過去に実施した下記の全国対象の「小規模事業者持続化補助金」(※被災地向け公募事業を除く)の補助<br>事業者に該当する者か否か(共同申請で採択・交付決定を受けて補助事業を実施した参画事業者も合む。))                                                                    | <ul> <li>③ 過去に実施した事業に該当する項目を選択してください。         <ol> <li>(1)平成30年度の補正予算事業の実施について</li> <li>(2)令和元年度補正予算</li> <li>一般型&gt;の実施について</li> <li>(3)令和2年度補正予算</li> <li>コロナ特別対応型&gt;の実施について</li> <li>(4)令和2年度補正予算</li> </ol> </li> </ul> |
|   |                                                                                                    | ④ プルダウンから選択してください。<br>※それぞれ該当する回の補助事業での販路開拓先、販路開拓方法、成果を<br>記載した上で、今回の補助事業との違いを別途様式2-1に記載してください。<br>ここでは、記載有無を選択してください。(事業実施者が対象です)                                                                                           |
| 4 | エルナキキキののいたの、ラロの中時この注いを記載していますか。     *       ※それぞれ該当する回の補助事業での販路開拓先、販路開拓方法、成果を記載した上で、今回の補助事業との違いを経営計画に記載し添付してください。       様式第8実績報告書                                             | 5 ③にて、「補助事業者である」を選択した場合は、該当回の実績報告書<br>(様式第8)の写しをPDFもしくはZip形式で添付してください。                                                                                                    |
| J | ※「補助事業者である」場合、応募時に、該当回の実績報告書(様式第8)の写しの提出が必須です。<br>PDFもしくはZip形式にて添付してください。                                                                                                    | 20                                                                                                    |

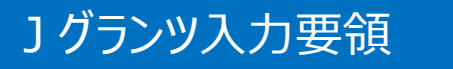

#### <様式2-1、様式3-1> (公募要領P.13, P.16)

| (1)事業承継の目標時期                                                                                                    | ٣                                                                                                    | (2)事業承継内容(予定) *                                                                                                    |
|----------------------------------------------------------------------------------------------------|----------------------------------------------------------------------------------------------------|----------------------------------------------------------------------------------------------------|
| (3)事業承継先(予定)                                                                                                    | •                                                                                                    | (3)で「親族以外」を選択した場合に入力 ・                                                                                                    |
| 儀式 2 - 1 (補助事業の経営計画)     □                                                                                                    |                                                                                                    |                                                                                                    |
| 122. 你玩了!!!!!!!!!!!!!!!!!!!!!!!!!!!!!!!!!!!!                                                                                                    | CAPILL CALCUS                                                                                                    |                                                                                                    |
| ※必ずWord形式にて添付してください。 ※ファイルアップロードの際、回線速度が遅い、ファイル容量 「一時保存する」のボタンを押下後、ファイル名が青色のリンク                                                                                                    | が大きい等の場合正しくアップロ<br>ク表示されているかをご確認いた                                                                                | コードされない場合があります。<br>だいた上で、「申請する」ボタンを押下してください。                                                                                             |
| <ul> <li>※必ずWord形式にて添付してください。</li> <li>※ファイルアップロードの際、回線速度が遅い、ファイル容量、<br/>「一時保存する」のボタンを押下後、ファイル名が青色のリン・</li> <li>集式 3 - 1 (補助対象経費、補助金申請額</li> <li>※ I. 経費明細表内(1)補助対象経費合計、(</li> <li>上限引上げ希望(100万円が上限)</li> <li>」 i特定創業支援等事業の支援</li> <li>」 ii法人設立・開業日が2020年1月1日以</li> <li>「にチェックを入れた方は「特定創業支援等事業により</li> <li>「こチェックを入れた方は「現在事項全部証明書また」。</li> </ul> | が大きい等の場合正しくアップに<br>ク表示されているかをご確認いが<br>、上限引き上げの入<br>(2)補助金交付申請額は<br>の支援を受けたことの証明<br>支援を受けたことの証明<br>支援を受けたことの証明書」、ま | コードされない場合があります。<br>-だいた上で、「申請する」ボタンを押下してください。<br>カ)<br>下記の「【必須項目】事業情報」で入力してください。<br>1 の添付が必須です。(条件の詳細は公募要領 P.46 参照。)<br>たは「開業届」の添付が必須です。 |

事業承継加点を希望する場合は入力してください。
 (1)事業承継の目標時期:プルダウンから選択してください。
 (2)事業承継内容(予定):プルダウンから選択してください。
 (3)事業承継先(予定):プルダウンから選択してください。
 (4)(3)で「親族以外」を選択した場合に入力:プルダウンから選択してください。

② 様式 2 - 1 をWord形式にて添付してください。
 ※ Jグランツに入力する項目は空欄のままとし、削除しないでください。

- ③ 補助金上限引上確認:該当する項目をチェックしてください。
   ※複数チェック可。
   ※添付する様式3-1の記載内容と合わせてください。
- ④ 様式 3 1 を Excel 形式にて添付してください。

# ] グランツ入力要領

#### <様式4、様式5> (公募要領P.25~26)

| L | 様式4(小規模事業者持続化補助金に係る事業支援計画書)                                                  | ^       |
|---|------------------------------------------------------------------------------|---------|
|   | 下記の櫻に商工会コード、商工会名、様式4を添付<br>※様式4に「商工会議所」と記載されている場合は、日本商工会議所の申請フォームから申請してください。 |         |
| 1 | 2 2 2 2 2 2 2 2 2 2 2 2 2 2 2 2 2 2 2                                        |         |
| Γ | ※様式4記載の商工会コード(6桁)を半角数字で入力してください ※様式4記載の商工会名を入力してください                         |         |
| 3 | ▶ ● ● ● ● ● ● ● ● ● ● ● ● ● ● ● ● ● ● ●                                      | ファイルを選択 |
| ſ | ※必ずPDF形式にて添付してください。                                                          |         |
|   | 様式5(補助金交付申請書)                                                                | ^       |
| 4 | ◎ ○ ○ ○ ○ ○ ○ ○ ○ ○ ○ ○ ○ ○ ○ ○ ○ ○ ○ ○                                      |         |
|   |                                                                              |         |
| 5 | 収入金事項が「あり」の場合は該当事項を記入ください                                                    |         |
| ٢ |                                                                              | 11      |
| Ļ |                                                                              | 0 / 50  |
| 6 | ◎2週 消費税の適用に関する事項 (該当するもの一つにチェック)                                             |         |
| Γ |                                                                              |         |
|   |                                                                              |         |
|   |                                                                              |         |
|   |                                                                              |         |

### ◆ご注意ください◆

様式4に「<u>商工会議所</u>」記載されている場合は、日本商工会議所の申請フォーム から申請してください。

- ① 様式4に記載されている商工会コード(6桁)を半角数字で入力してください。
- 2 様式4に記載されている商工会名を全角で入力してください。
- ③ 商工会が発行した様式4をPDF形式にて添付してください。

- ④ 収入金に関する事項有無:該当する項目をチェックしてください。
- ⑤ ④にて「収入金有り」にチェックを入れた場合は、該当事項をご記入ください。※詳細は公募要領 P.63 参照。
- ⑥ 消費税区分:該当する項目をチェックしてください。
   ※消費税の区分によって、補助対象経費の算定方法が異なります。
   詳細は公募要領 P.62 参照。

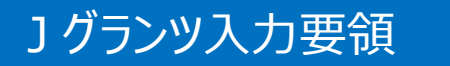

#### <様式6、その他必要資料> (公募要領P.27)

| 様式6(事業承継診断票)                                                                                        | ^                                                                                                    |
|----------------------------------------------------------------------------------------------------|----------------------------------------------------------------------------------------------------|
| 事業承継加点を希望する場合には下記の欄に記載&様式6の添付が必要                                                                    | इत्व.                                                                                                   |
| (1) (1)                                                                                             | 2)                                                                                                    |
| 1. 会社の10年後の夢について語り合える後継候補者がいます… 🗸                                                                   | 2. それは誰ですか。                                                                                             |
|                                                                                                    | ※1.で「はい」の場合、後継候補者の名前を記載します。(様式2-1の補助<br>事業を中心<br>になって行う者の名前を記載)左記の()内を追加してください。                         |
| <ul> <li>3,後継候補者の代表者との関係</li> </ul>                                                                 |                                                                                                    |
| 4 様式6事業承継診断票(相対用)を添付してください。                                                                         | ファイルを選択                                                                                                 |
| ※必ずPDF形式にて添付してください。                                                                                 |                                                                                                    |
| 経営資料・証明書等のファイルの添付(貸借対照表、損益語<br>※添付ファイルが4つ以上の場合はzip形式にて添付して下さい。&<br>※ファイルアップロードの際、同線速度が遅い、ファイル容量が大きし | <mark>†算書、確定申告書等)</mark> へ<br>3要資料については公募要領(Ⅳ. 応募時提出資料)をご確認ください。<br>1等の場合正しくアップロードされない場合があります。 「一時保存する」 |
| のボタンを押下後、ファイル名が青色のリンク表示されているかをご研                                                                    | 場め場合エピマテランコードされない場合があります。 - 時本手する」<br>認いただいた上で、「申請する」ボタンを押下してください。                                      |
| 1. 必要な経営資料、証明等資料を添付 ファイルを選択                                                                         | 2. 必要な経営資料、証明等資料を添付 ファイルを選択                                                                             |
| 5                                                                                                   |                                                                                                    |
| 3. 必要な経営資料、証明等資料を添付 ファイルを選択                                                                         | 4. 必要な経営資料、証明等資料を添付 ファイルを選択                                                                             |
|                                                                                                    |                                                                                                    |

- 後継候補者の有無:プルダウンから選択してください。
   ※様式6記載内容と合わせてください。
- 2 後継候補者名:①で「はい」の場合、後継候補者の氏名を入力してください。※様式6記載内容と合わせてください。
- ③ 代表者との関係:プルダウンから選択してください。※様式6記載内容と合わせてください。
- ④ 商工会が発行した様式 6をPDF形式にて添付してください。※事業承継加点を希望する場合は、必ず添付してください。

- 5 必要資料を添付してください。
  - ※資料が4つ以上ある場合はzip形式にて添付してください。
  - ※必要書類については公募要領P.65~の(Ⅳ.応募時提出資料)を ご確認ください。
  - →コピー不可、原本提出となっている書類は、原本を画像またはPDFにして添付 してください。

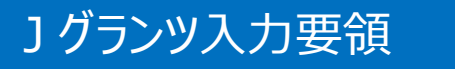

<様式2-1、様式3-1、様式5> (公募要領P.15、16、26)

| 【必須項目】事業情報 ^                                                                                                    |
|----------------------------------------------------------------------------------------------------|
| ※「事業の名称(30文字)」は様式2-1「1.補助事業で行う事業名【必須記入】」の内容を記載してください。                                                                             |
| ※「事業開始日の決定方法」は「交付決定日から開始」を選択し、「事業終了日」は最長で2022年7月31日(第6回受付締切分)までの日付を記<br>載してください。                                                  |
| ※「補助事業に要する経費(合計)」、「補助対象経費(合計)」は様式3-1の 「(1)補助対象経費合計」に記載している内容を記載し、<br>「補助金交付申請額(合計)」は 様式3-1の「(2)補助金交付申請額」に記載している内容を半角数字にて記載してください。 |
| ※「補助事業に要する経費(合計)」、「補助対象経費(合計)」の両項目は同じ金額を記載して下さい。                                                                                  |
| 必須事業の名称                                                                                                    |
|                                                                                                    |
| ◎須 事業開始日の決定方法                                                                                                    |
| ○ 交付決定日から開始                                                                                                    |
|                                                                                                    |
|                                                                                                    |
|                                                                                                    |
| 事業開始日(公募・交付申請時)                                                                                                    |
|                                                                                                    |
| 「指定日から開始」以外を選択した場合、「事業開始日」の値は無効となります。                                                                                             |
| <ul> <li></li></ul>                                                                                                    |
| o 0                                                                                                    |
|                                                                                                    |
| - <mark>89</mark> 補助対象経費(合計)                                                                                                    |
| 0                                                                                                    |
|                                                                                                    |
|                                                                                                    |

- 事業の名称を30字以内で入力してください。
   ※入力欄には30字以上入力できますが、必ず30字以内で入力してください。
- ② 事業開始日の決定方法:「交付決定日から開始」を必ず選択してください。 ※「指定日から開始」および「事業終了日と同日」は選択しないでください。
- ③ 事業終了日: 🖬 をクリックし選択してください。
- ④ 様式3-1に入力した金額と同じ額を入力してください。
   ・補助事業に要する経費(合計)
   ・補助金交付申請額(合計)
   ・補助対象経費(合計)
   ※補助事業に要する経費(合計)と補助対象経費(合計)は、 同じ額を入力してください。

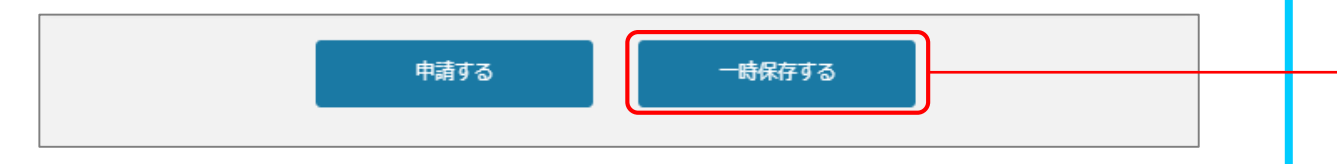

様式4を取得する場合は、必要項目等を入力後、 一時保存した内容を印刷(画面コピー)し、 その他必要様式、資料と一緒に商工会に提出してください。 一時保存をするボタンを押すことで、入力内容が一時保存 されます。必須項目未入力所状態でも保存可能です。 また、保存された情報は「マイページ」内、「申請履歴」内、 「作成済みの申請」内に保存されておりますので、そこから 入力を再開させてください。

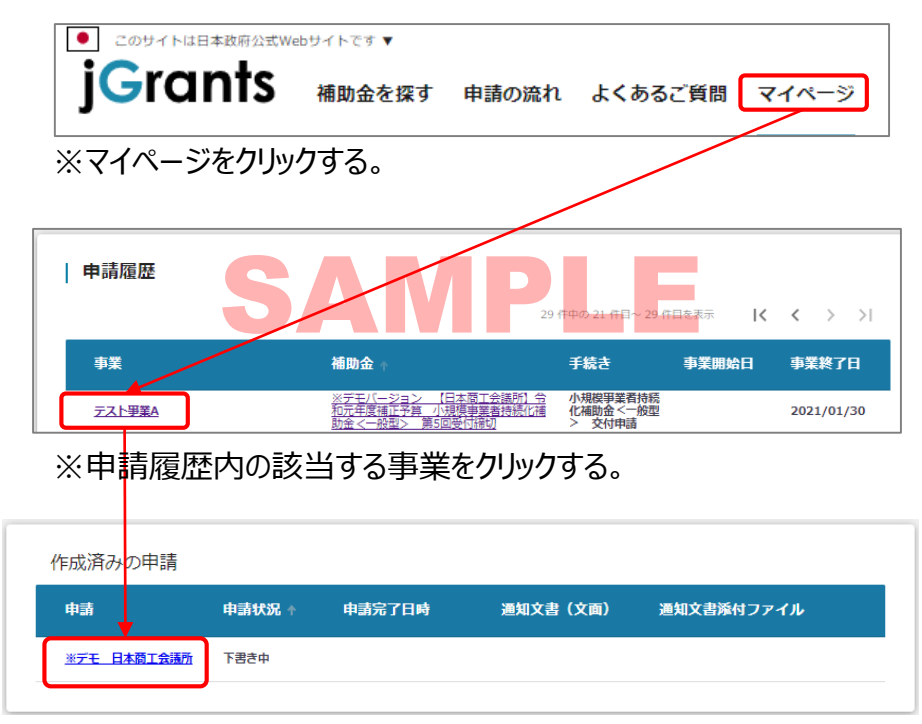

※作成済みの申請内の申請情報をクリックする。 ※申請状況が「下書き中」になっていることをご確認ください。

# J グランツ入力要領(印刷、PDF出力方法)

|                                                      |                    | (1)          |  |  |
|------------------------------------------------------|--------------------|--------------|--|--|
| ← → C                                                | 001HpbREAS/a0 🔍 🕁  | * 📖 :        |  |  |
| 🗰 アプリ M 受信トレイ (1) - shinj jG jGrants1.0 事業者 jG 事務局de | 新しいタブ              | Ctrl+T       |  |  |
| ■ このサイトは日本政府公式Webサイトです ▼                             | 新しいウィンドウ           | Ctrl+N       |  |  |
| jGrants 補助金を探す 申請の流れ よくあるご質問 マイページ                   | シークレット ウィンドウを開く Ct | Ctrl+Shift+N |  |  |
|                                                      | 履歴                 | ▶            |  |  |
|                                                      |                    | Ctelul       |  |  |
|                                                      | 9990-1             | Cur+J        |  |  |
|                                                      | ブックマーク             | ▶            |  |  |
| 申請先情報 (2)                                            | ズーム - 67% +        | - 11         |  |  |
| · 全国商工会連合会 令和元年度補正予算 小規                              | 印刷                 | Ctrl+P       |  |  |
|                                                      | キャスト               |              |  |  |
| 申請フォーム名 00全国理_第6回締切分                                 | · · · · ·          | CHLE         |  |  |
|                                                      | 使来                 | Ctri+F       |  |  |
|                                                      | その他のツール            | ►            |  |  |
| 令和元年度補正予算 · 小規模事業者持続化補助金 < 一般型>(第5回受付約               | 2月年 1月11月11 コピー    | 時にはませた       |  |  |
| 申請書類の記載内容は真正であり、かつ、当社は、小規模事業者持続化補助金の交付を受             |                    | AH 21312     |  |  |

| <ul> <li>このサイトは日本和研究式webサイトです。</li> </ul>                                                                                         |                             | Î            | 印刷              |             | 16ページ |
|----------------------------------------------------------------------------------------------------|-----------------------------|--------------|-----------------|-------------|-------|
| JGrants 補助金を探す 申請の流れ よくあるご質問 マイページ                                                                                                | 全国 太郎 🔻                     | 3)           | 送信先             | PDF に保存     | •     |
| 申請                                                                                                    |                             |              | ページ             | <b>す</b> ∧⊤ | *     |
| 申請先情報                                                                                                    |                             |              | レイアウト           | 横           | *     |
| 補助金名         全国商工会連合会_令和元年度補正予算小規模事業者持続化補助金<一級型>第6回           申請フォーム名         00全国連,第6回時切分                                        | 口線切分                        | 4            | 詳細設定            |             | ^     |
| 令和元年度補正予算・小規模事業者持続化補助金 <一般型>(第6回受付締切)に係る申請書                                                                                       | ^                           | $\checkmark$ |                 |             |       |
| 申請書類の記載內容は真正であり、かつ、当社は、小規模事業者持続化補助金の交付を受 ける者として、公募要領に定め                                                                           | る「反社会的勢力排除に                 |              | 用紙サイズ           | Α4          |       |
| 関する服約事項」に関げる者のいずれにも統当しません。この服約が虚偽であり、またはこの服約に反したことにより、<br>とになっても、異議は一切申し立てません。また、申請にあたっては、公募要領に記載された「重要説明事項」(P4~5<br>を十分に理解しています。 | 当方が 不利益を被るこ<br>i)を確認し、そ の内容 |              | 1 枚あたりのページ<br>数 | 1           | Ŧ     |
| 注意:電子申請を利用して、補助会の申請を行うためには、必ず、補助会の申請をサポートしている、特徴Webサイト<br>関する債務を取得してからご応募ください、特に、電子申請コーナを参照頂き、(電子申請の入力手引き)を確認してか<br>うお願いいたします。    | をご覧いただき、申請に<br>らご利用くださいますよ  |              | 余白              | デフォルト       | •     |
| 下記の必要な項目の入力、様式、専務等を添付し、「中語する」ボタンを停下することで、公募要領に定める各様式を<br>したことになります。                                                               | 全国商工会連合会へ提出                 |              | 倍率              | 既定          | Ŧ     |
| 20月上記記載について同意いただける場合はチェック                                                                                                    |                             |              | オプション           | □ ヘッダーとフッ   | ター    |
| □ 问题 () 正す                                                                                                    |                             |              | (5)             | ✓ 背景のグラフィ   | ック    |
|                                                                                                    |                             |              | Ŭ               |             |       |
|                                                                                                    |                             |              |                 |             |       |
| 様式1-1(令和元年度補正予算・小規模事業者持続化補助金 <一般型>に係る申請書)                                                                                         | ^                           |              |                 |             |       |
| ※背景グレーの項目はgBlzIDの登録内容が表示されます。背景イエローの項目はJGrants2.0のマイアカウンド情報内の「<br>「登録情報の追加・変更」から登録された情報が表示されます。                                   | 自社情報・編集」の                   |              |                 |             |       |
| 本社部使語号 第二章 東京部                                                                                                    |                             |              |                 | 保存          | キャンセル |

Jグランツ申請画面の印刷、PDF出力の際は正確に出力される 「Google Chrome」を推奨しております。

- 1 ブラウザ右上の設定(縦に3つの点が並んだアイコン)を クリックする。
- 2 ウィンドウ内の「印刷」をクリックする。
- ③ PDF保存の場合は「PDFに保存」を選択し、 印刷の場合はプリンタ名を選択してください。

4 詳細設定をクリックする。

∮ オプションの「背景のグラフィック」にチェックを入れる。

# 」 グランツ入力要領(申請)

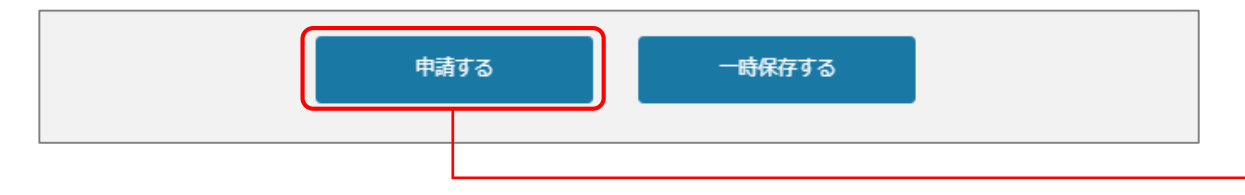

申請ボタンを押すと、下記の様に最終確認ボタンが表示され ますので、申請するボタンを押下してください。 (必須項目未入力、入力制限エラーがある場合は、申請 できません)

| 注意                                                      | < |
|---------------------------------------------------------|---|
| 「申請する」ボタンを押した後は、申請内容を編集できません。入力内容に誤りが無いことを確認し、申請してください。 |   |
|                                                         |   |

申請する
編集に戻る

※入力項目にエラーがある場合は下記の様にエラーメッセージ が表示されます。エラー項目は、入力枠が赤で表示されます。

| 注意                                 | ×   |
|------------------------------------|-----|
| 入力エラーの箇所があります。エラー表示されている個所を確認お願いしま | きす。 |
| 編集に戻る                              |     |

# 」グランツ入力要領(申請済みの確認方法)

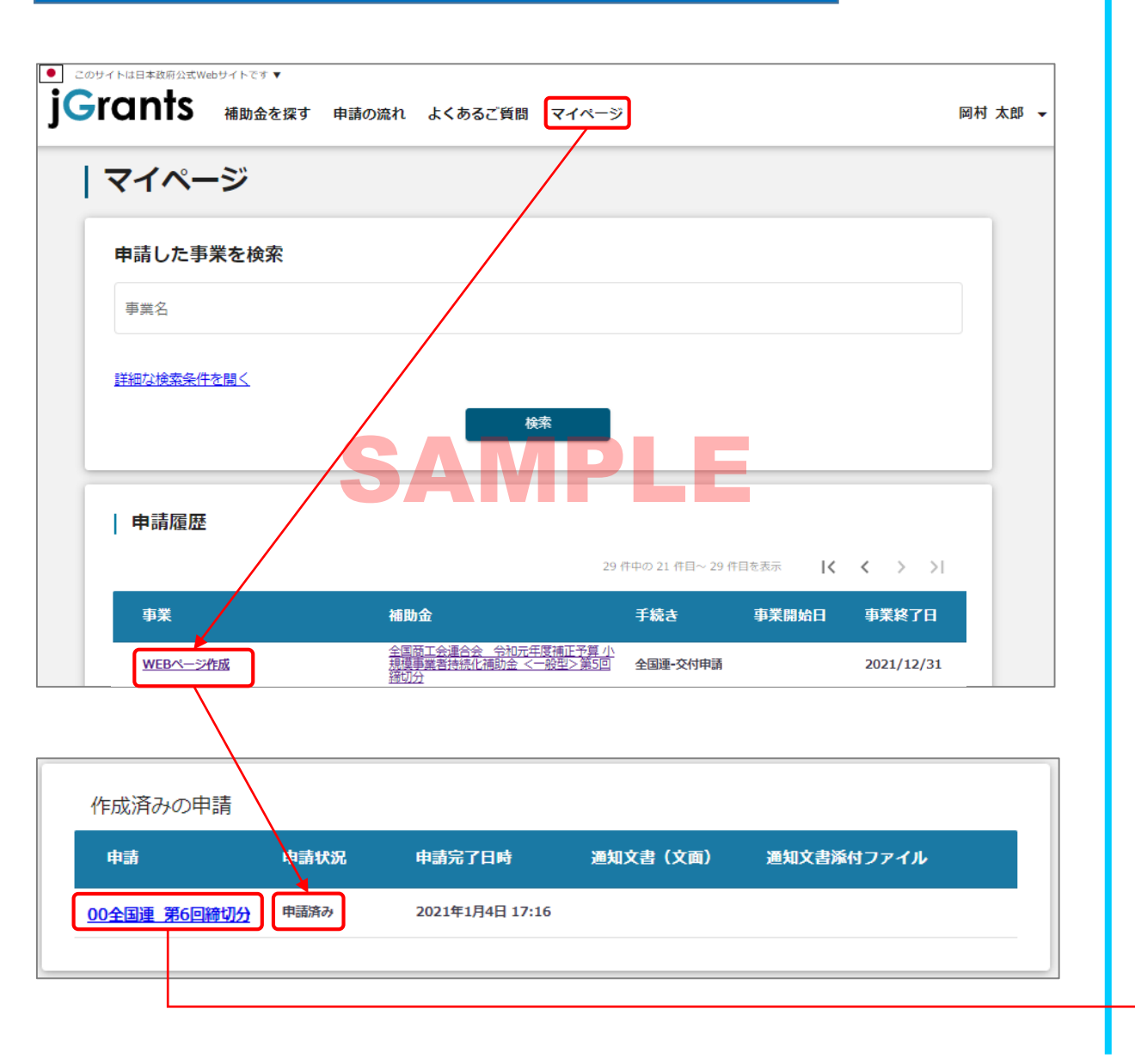

#### 「マイページ」内、「申請履歴」内、「作成済みの申請」内の 「申請状況」が「申請済み」になっていれば申請完了しております。

#### また、「申請状況」が「通知済み」になっていれが、受付完了となります。 なお、「通知文書」をクリックすると、受付完了した旨の文書が表示されます。

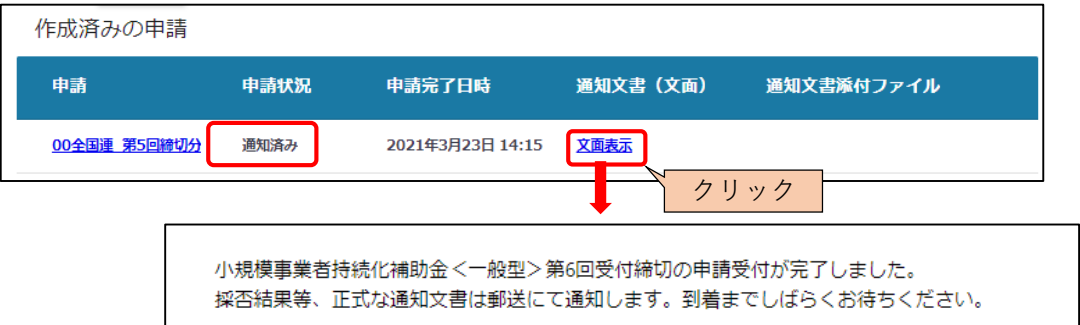

「申請済みの申請」内のリンクをクリックすると申請した内容を確認できます。 ※申請後は差戻しされるまで編集は出来ません。